# For NEW registration: Partners / Country Managers' registration page: STEP 1:

https://etest.eovobochina.com/index.php?app=User/pregist&navid=45

|             | 中国品牌<br>CHINA BRAN | Learn more about the second second | he expo                                                     |                         |                     |                  | <b>®</b>                   |
|-------------|--------------------|----------------------------------------------------------------------------------------------------|-------------------------------------------------------------|-------------------------|---------------------|------------------|----------------------------|
| Code        |                    |                                                                                                    | Re                                                          | egistratio              | n                   |                  |                            |
|             |                    | * Full Name:                                                                                                    | Last name                                                   | Mour Contrb -           | First name          |                  | Fill in the form and press |
| * Code: F   | Please select      | * Code:                                                                                                    | Please select                                               | L.                      | numbers and Cames   | •                | REGISTER NOW button.       |
| * Country:  | SKF<br>BHR         | * Country:                                                                                                    | Please select                                               |                         | ~                   |                  |                            |
| • Mobile:   | ROR<br>JAS<br>HUK  | * Mobile:                                                                                                    | *86                                                         | Mobile                  |                     |                  |                            |
| F           | RSA<br>BLJ         | * Email                                                                                                    | beckyy                                                      |                         |                     |                  |                            |
| Slovakia    | SKF                | * Company Name:                                                                                                    | Company Nar                                                 | me                      |                     |                  |                            |
| Bosnia      | BHR                | Company Website if any:                                                                                                    | Company We                                                  | bste if any             |                     |                  |                            |
| Romania     | ROR                | * Industry:                                                                                                    | Please select                                               |                         |                     | ~                |                            |
| Romania     | KOK                | * Password:                                                                                                    | The research is                                             | composed of 6           | 20 latters and numb |                  |                            |
| Ukraine UAS |                    |                                                                                                    | and is case sen                                             | sitive                  |                     |                  |                            |
| Hungary     | HUK                | * Confirm Password:                                                                                                    | Enter Passwo<br>Enter the passw                             | ird Again<br>Iord again |                     |                  |                            |
| Serbia      | RSA                | -                                                                                                    | I have read and accepted the website registration agreement |                         | agreemer            | nt. Check it out |                            |
| Claurania   | CL 1               | -                                                                                                    |                                                             | REGISTER N              | NOW                 |                  |                            |

**STEP 2:** you should arrive to this page, meaning that your registration was successful.

|         | HOME 🔥 Extr    | ibitor List                                                                              | Conference & 👯 My                                                                             | Video Gallery |  |
|---------|----------------|------------------------------------------------------------------------------------------|-----------------------------------------------------------------------------------------------|---------------|--|
|         |                |                                                                                          |                                                                                               |               |  |
| User    | Center         |                                                                                          | User Profile                                                                                  |               |  |
| III May | business card  |                                                                                          |                                                                                               |               |  |
| Ci Use  | er Information |                                                                                          | Name: RebeccaY                                                                                |               |  |
| 🐨 My i  | appointments   |                                                                                          | Email hayah1933@gmail.com                                                                     |               |  |
| 1 My    | fans           |                                                                                          | Mobile Phone: 303485399                                                                       |               |  |
| ♥ My    | favourite      |                                                                                          | Industry: LED & solar & optoelectronic                                                        |               |  |
| ★ My    | collection     | And and a second second                                                                  | Address,                                                                                      |               |  |
| i≣ inte | ention order   | [Citick here to upload your<br>photos]<br>Upload photos to experience more<br>functions1 | Country/RegionHungary                                                                         |               |  |
| © Bro   | wsing history  |                                                                                          |                                                                                               |               |  |
| © Log   | g out          |                                                                                          |                                                                                               |               |  |
| 0.19    |                |                                                                                          |                                                                                               |               |  |
|         |                | Copyright G<br>INTCPIE 200                                                               | 2006-2020 在18年期间,All Rights Reserved Privacy Policy<br>020516号-1 12月1日公司用意正公用意题编号: 3101130646 |               |  |
|         |                |                                                                                          |                                                                                               |               |  |
|         |                | INCPI 20                                                                                 | 020516号-1 元用市公会局面山份局量面编号: 3101130646                                                          |               |  |

### For those who have already registered, go to this link:

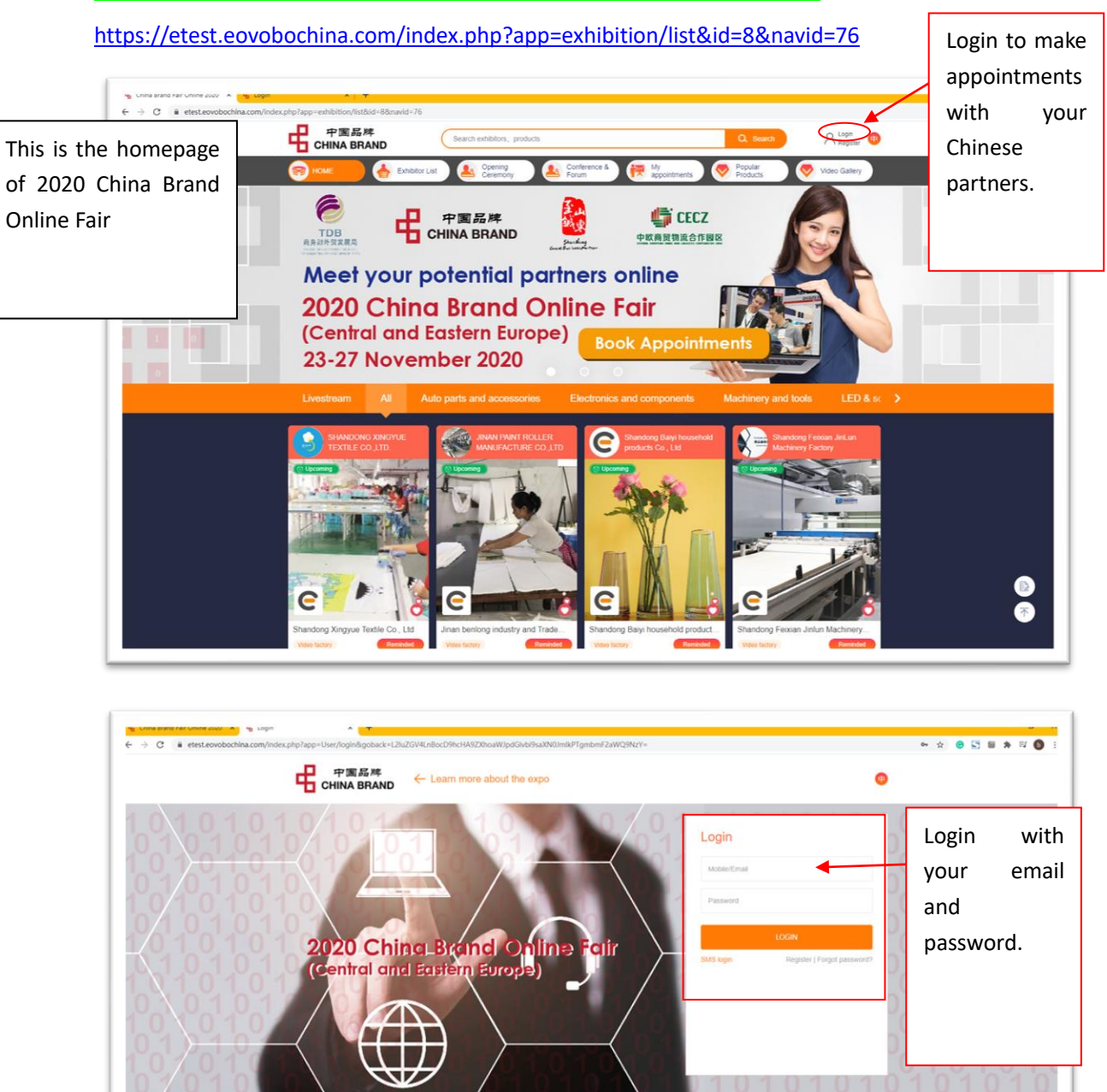

Copyright © 2006-2020 在线篇定 All Rights Reserved Privacy Policy 例ICP像 20020516号-1 - 纪秋市公安规型公分局量数编号 - 3101130646

#### MMP, make appointments with Chinese suppliers: STEP 1

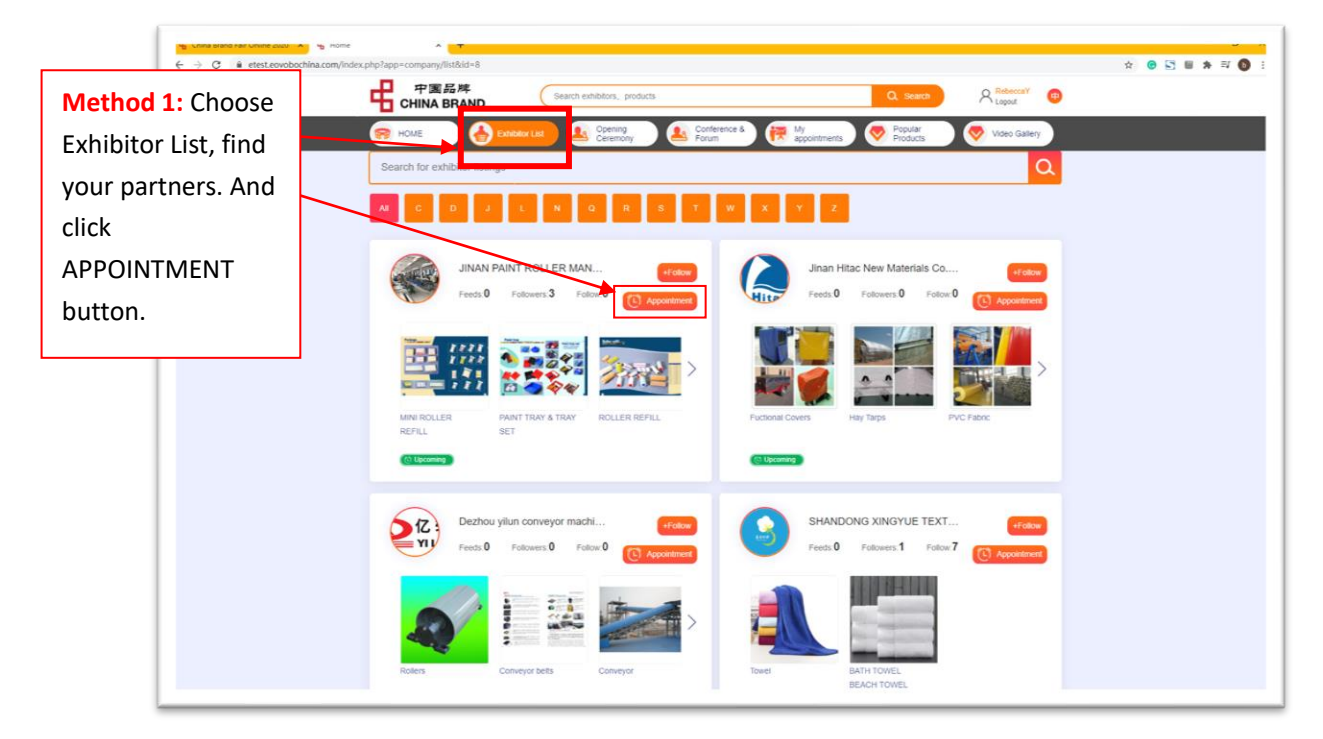

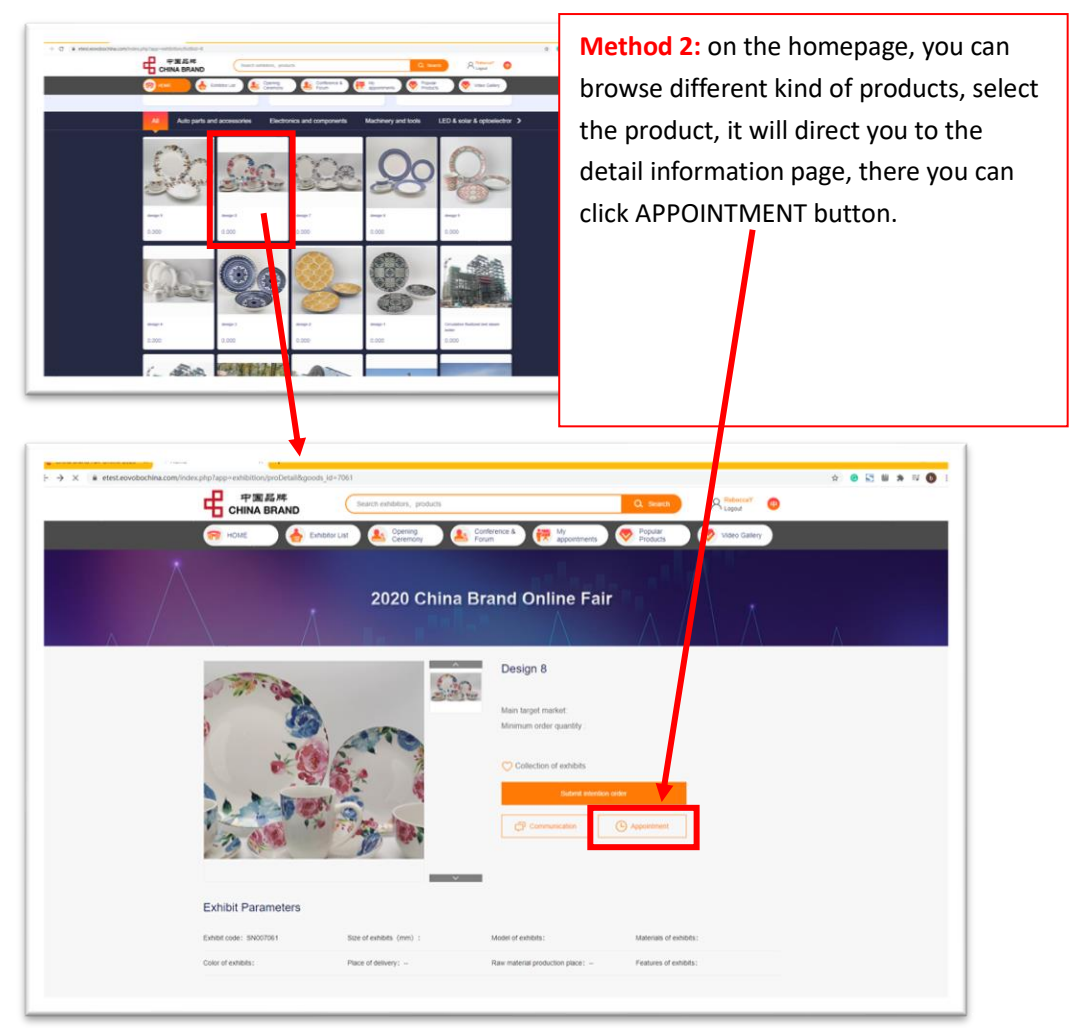

MMP, book appointments with Chinese suppliers:

## <mark>STEP 2</mark>

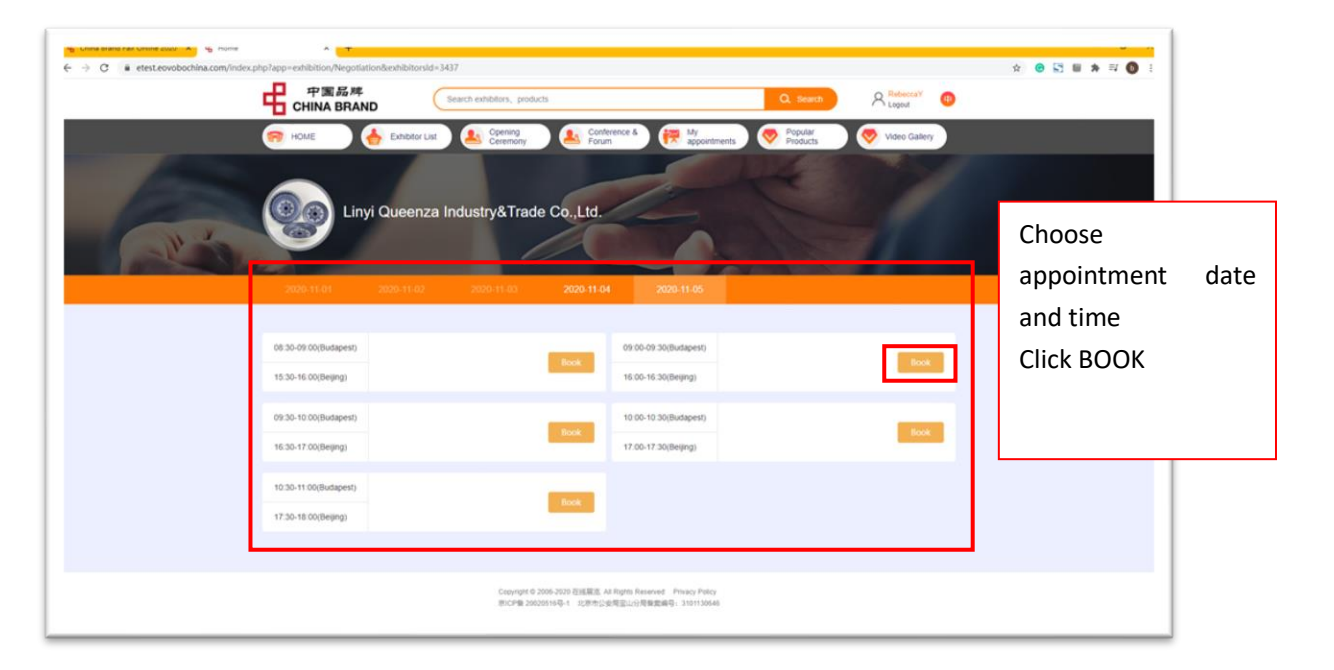

| Con the | 中国路路<br>CHINA BRAND                                                      | Linyi Queenza Industry&Trade<br>Meeting Time 2020year11<br>Busasest: 0000-0930<br>Bejing 16,00-0930<br>Cancel confirm | Co.,Ltd.<br>monorhOdey     | R Reference Control |  |
|---------|--------------------------------------------------------------------------|----------------------------------------------------------------------------------------------------|----------------------------|---------------------|--|
|         | 20058-85,01 2009-81-02 2<br>08:30-02 00(Budgees)<br>15:30-86 00(Budgees) | NOV 11.00 2000-11.04                                                                                                  | 2020.11.05                 |                     |  |
|         | 09:30-10 00(Budapest)<br>16:30-17 00(Beijing)<br>10:30-11 00(Budapest)   | 10.05-10                                                                                                    | 30(Budapest)<br>30(Beging) | . See               |  |
|         | 17:30-18 00(Beying)                                                      | Copyright & 2006-2003 BJERREE, AV Repts Reserv                                                                        | es . Phase Palcy           |                     |  |

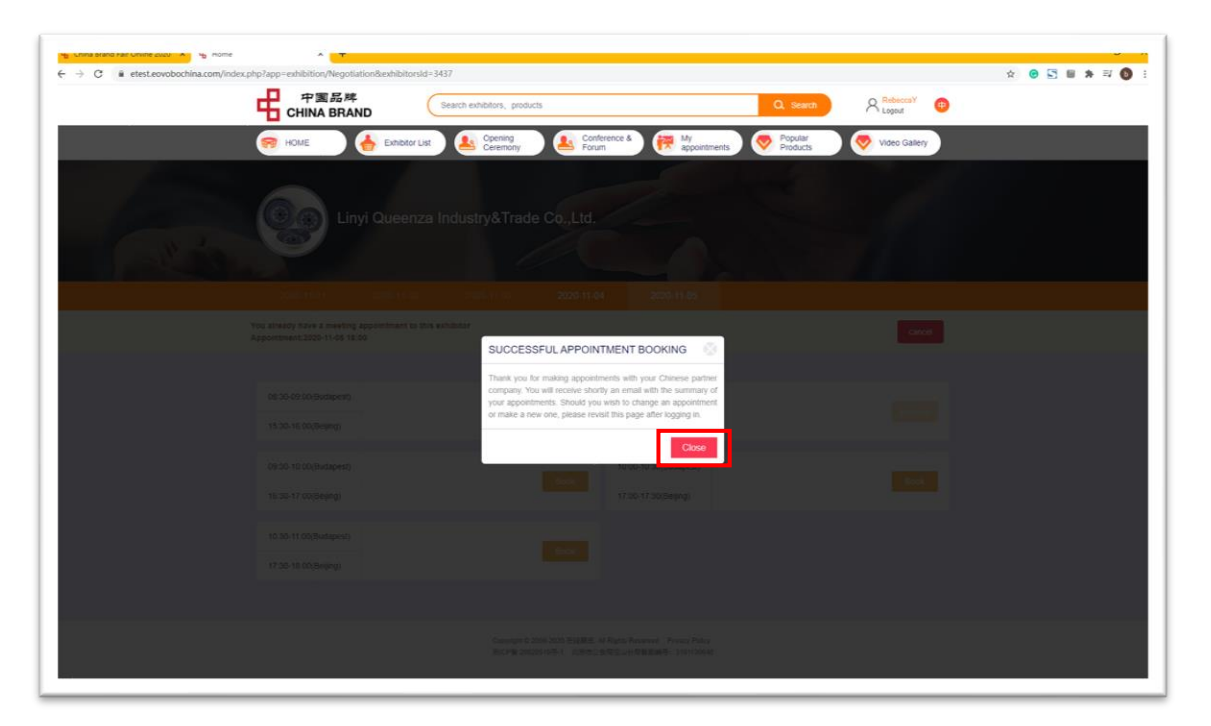

| Constanting Execution accomplexity of the second second sec | ☆ ⊚ 🔄 ≣ 券 型 🔘 :   |
|----------------------------------------------------------------------------------------------------|-------------------|
| 中国品牌 Search enhibition, products Q, search PA                                                                                                    | RebeccaY 🙂        |
| 🛜 HOME 🔶 Entotor Lat 🏊 Conternor à 🕀 Myopenents 🧇 Popular 🔗                                                                                                    | Vides Gallery     |
| Linyi Queenza Industry&Trade Co.,Ltd.                                                                                                    | You can only make |
|                                                                                                    | one appointment   |
| 2000-11-01 2020-11-02 2020-11-03 2020-11-04 2020-11-05 You already have a meeting appointment to this exhibitor                                                                                                    | with each of your |
| Appointment 2020-11-05 16:00                                                                                                    | selected company. |
| 08:30-09:00(Budapest) 09:00-09:30(Budapest)                                                                                                    |                   |
| 15:30-16:00(Beijing) 16:00-16:30(Beijing)                                                                                                    |                   |
| 69:30-10 00(Budspest) 10 00-10 30(Budspest)                                                                                                    | Book              |
| 16.30-17.00(Beijing) 17.00-17.30(Beijing)                                                                                                    | _                 |
| 10.30-11.00(Budapest) Book                                                                                                    |                   |
| 17.30-18.00(Beying)                                                                                                    |                   |
|                                                                                                    |                   |
| Copyright 0.2000-2020 定規規定 AI Fights Reserved - Prency Palor<br>思いと解 2002519日 1 北京市会会現金に合物設備号: 3101130448                                                                                                    |                   |
|                                                                                                    |                   |

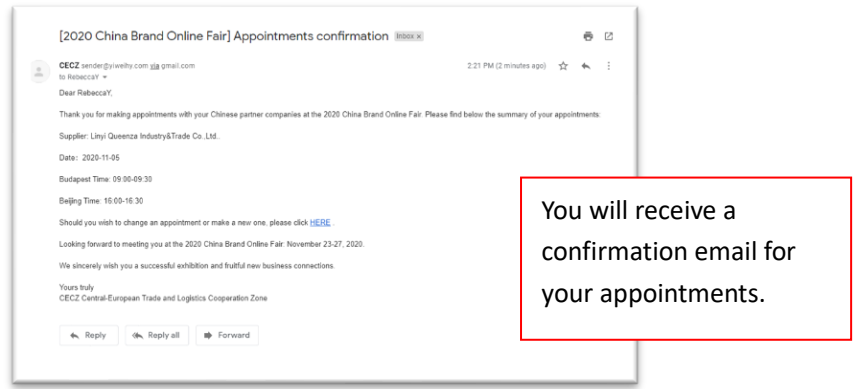

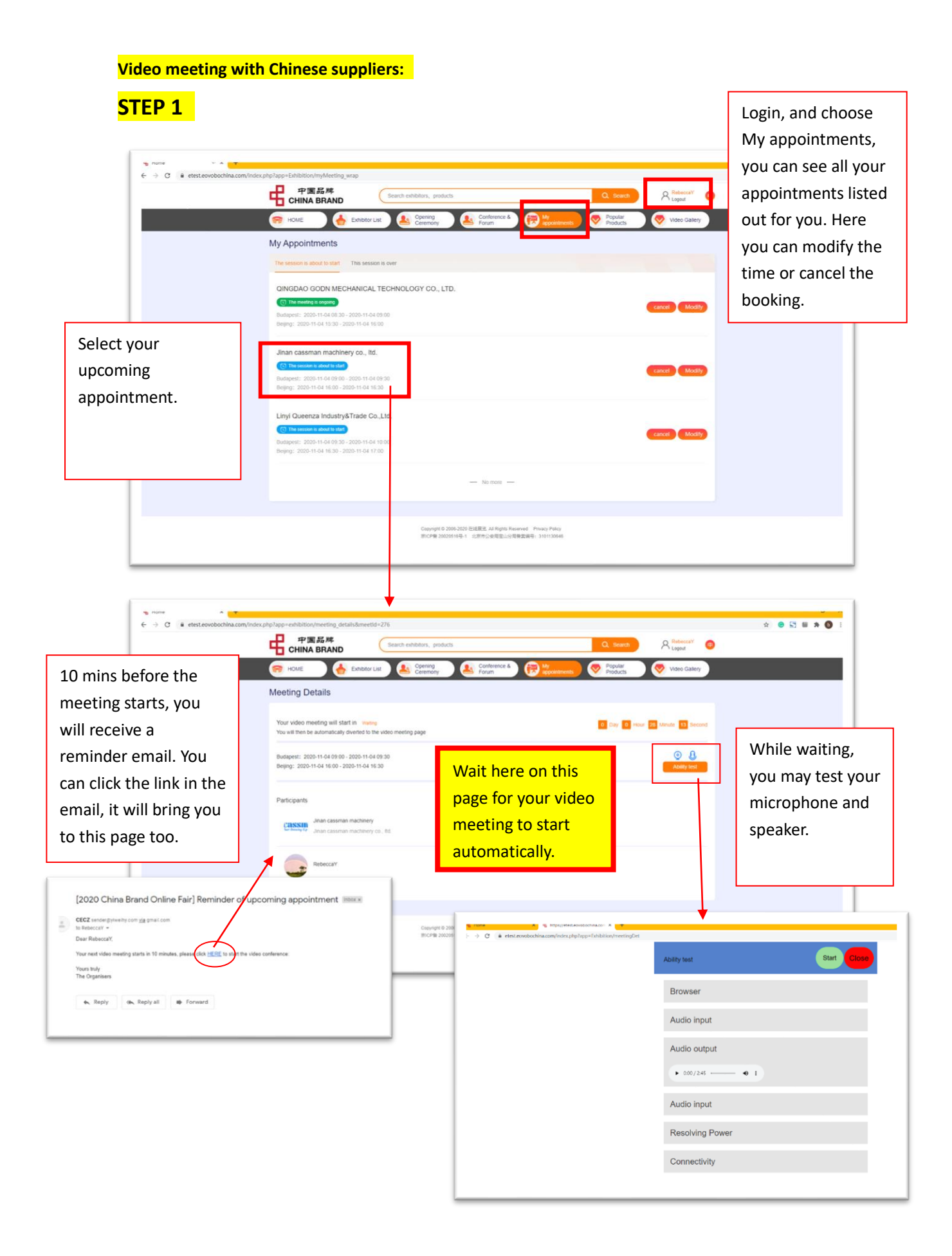

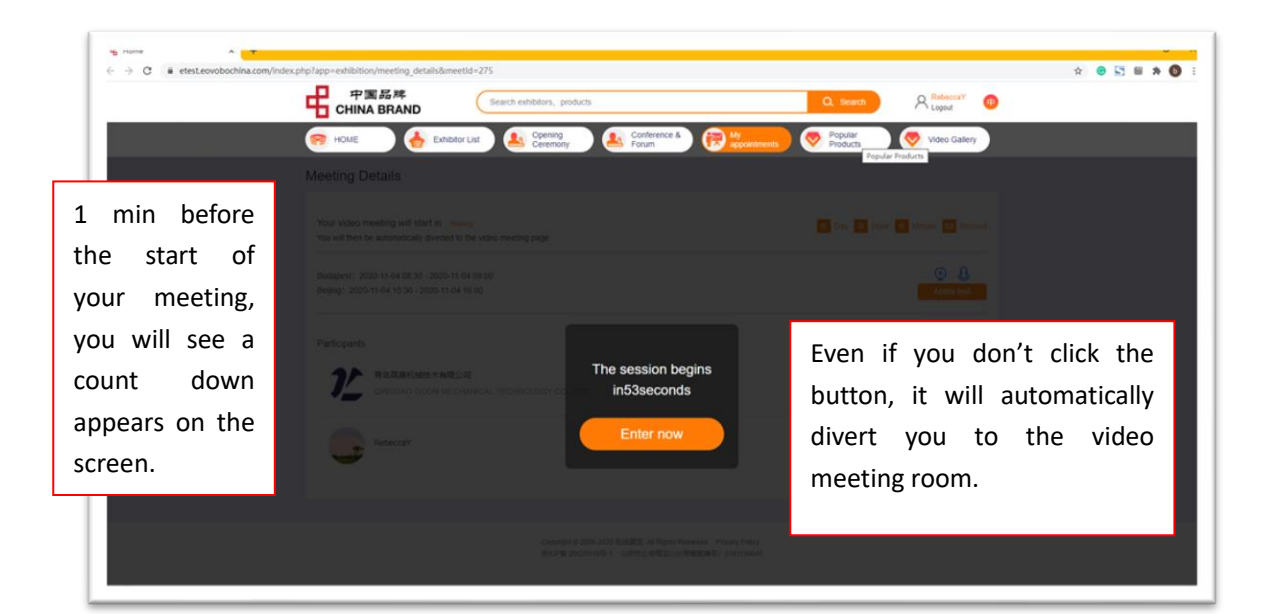

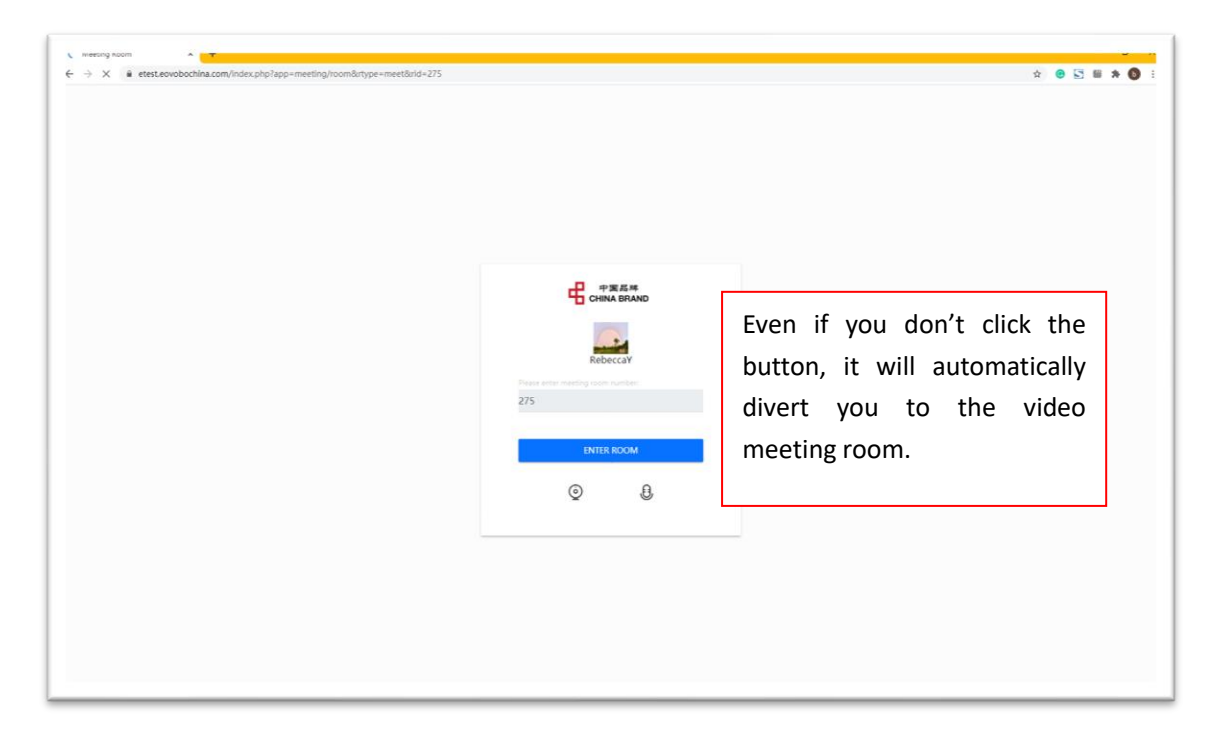

![](_page_7_Picture_0.jpeg)

| ← → C                                                                                                    | * • 🖸 🖬 🗯 🕥 :                                                                    |
|----------------------------------------------------------------------------------------------------|----------------------------------------------------------------------------------|
| 中国品牌 Search enhibitiss, products Q. Search Residence China BRAND                                                                                                    |                                                                                  |
| 🤗 HOME 👍 Exhibitor List 🤮 Opening 🕵 Conference & 😥 🥐 Popular 🦁 Video Gallery                                                                                                    |                                                                                  |
| My Appointments The session is about to start This session is over                                                                                                    | If it happens that                                                               |
| CINGDAO GODN MECHANICAL TECHNOLOGY CO., LTD.<br>(1) The moving is separate<br>Busingers: 2000-11-04 (15:30 - 2000-11-04 (15:30 - 2000-11-04)))))))))) | negotiation time,<br>you go offline due                                          |
| Jinan cassman machinery co., ltd.  C The second states the Linyi Queenza Industry&Trade Co.,Ltd.  C The second states the                                                                                                    | to internet issue,<br>you can come back<br>to this page (My<br>appointments) and |
| Budgeet: 200 11 04 09 30 - 2000 11 04 10 00<br>Begrg: 2020 11 04 16 30 - 2000 11 04 17 00<br>— No more —                                                                                                    | click the company<br>that you were                                               |
| Copyright 2006-2009 EMBERT, All Rights Reserved. Privato Pally<br>TRCP#D 200514/0-1. INTRE-D-MREEL-O-MREEMON, 301130465                                                                                                    | talking with, it will<br>divert you back to<br>the video meeting                 |
|                                                                                                    | room again.                                                                      |

![](_page_8_Picture_0.jpeg)

#### Watch / Join Opening Ceremony / Conference & Forum